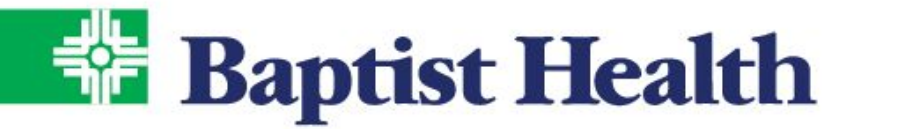

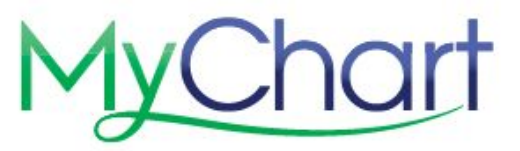

## **MyChart COVID Vaccine**

## Schedule your 1<sup>st</sup> dose vaccine

- 1. Once logged into MyChart, choose Visit
- 2. Select Schedule An Appointment
- 3. Choose the COVID Vaccine option

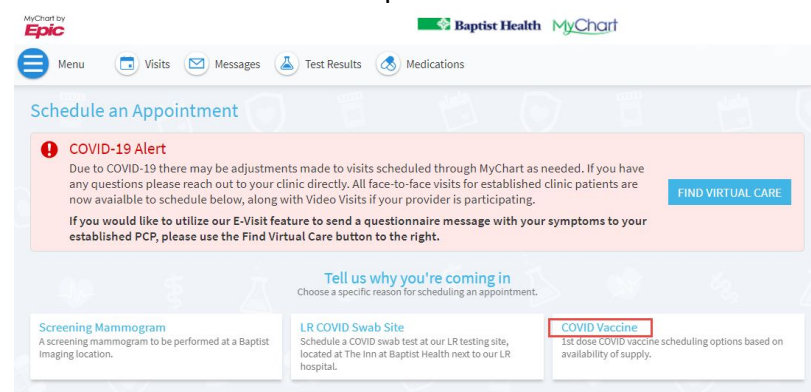

4. Select the location closest to you to see available times based on supply, then **Continue**.

| Schedule an Appo                                                                                       | ointment    |                                                                                             |                                                                   | START OVER                                                                                                 |  |
|----------------------------------------------------------------------------------------------------|-------------|---------------------------------------------------------------------------------------------|-------------------------------------------------------------------|----------------------------------------------------------------------------------------------------|--|
| COVID Vaccine                                                                                          | & Locations | Providers                                                                                   | (I) Time                                                          | Verify and schedule                                                                                        |  |
| Which locations work                                                                                   | for you?    | 🛛 All 🕒 Near Me                                                                             | Near Home                                                         | Enter ZIP →                                                                                                |  |
| Any location<br>Schedule at any available location.                                                    |             | Fort Smith COVID Vaccine<br>1500 Dodson Ave<br>FORT SMITH AR 72901<br>122.5 miles from home | Little Rock<br>9601 Baptist H<br>Little Rock AR<br>2.6 miles from | Little Rock COVID Vaccine<br>9601 Baptist Health Drive<br>Little Rock AR 72205-6231<br>2.6 miles from home |  |
| North Little Rock COVIE<br>3201 Springhill Drive<br>NORTH LITTLE ROCK AR 72117<br>11.7 miles from home | ) Vaccine   | 8 0                                                                                         | 8                                                                 | •                                                                                                    |  |

5. Scroll to select the date and time preferred.

| Schedule an Appoint      | ment                                           |                                                  |          |          | START OVER          |
|--------------------------|------------------------------------------------|--------------------------------------------------|----------|----------|---------------------|
| COVID Vaccine            | Locations Edit<br>Little Rock COVID<br>Vaccine | Providers Edit<br>LR FIRST DOSE<br>COVID VACCINE | (d) Time | 6        | Verify and schedule |
| What time works for you? |                                                |                                                  |          |          |                     |
| Start search on          | Thursday Januar                                | v 21. 2021                                       |          |          |                     |
| 01/21/2021               | 11:50 AM                                       | 12:00 PM                                         | 12:10 PM | 12:20 PM | 12:30 PM            |
| Times                    | 12:40 PM                                       | 12:50 PM                                         | 1:00 PM  | 1:10 PM  | 1:20 PM             |
| All available times      | 1:30 PM                                        | 1:40 PM                                          | 1:50 PM  | 2:00 PM  | 2:10 PM             |
| Filter times             | 2:20 PM                                        | 2:30 PM                                          | 2:40 PM  | 2:50 PM  | 3:00 PM             |
|                          | 3:10 PM                                        | 3:20 PM                                          | 3:30 PM  | 3:40 PM  | 3:50 PM             |

a. If new to Baptist Health, please complete demographics and **Save Changes**. Select **This Information is Correct** to proceed. Insurance is not required so select **This Information is Correct** again to proceed.

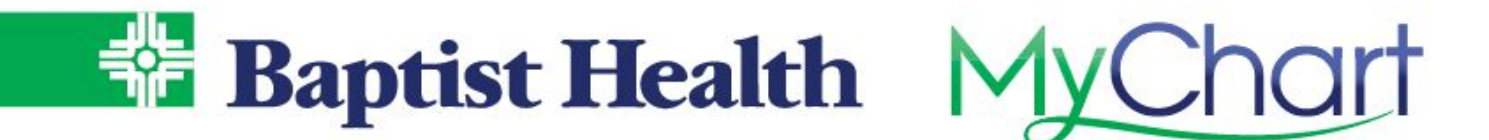

6. Confirm appointment information selected and add reason or enter "N/A". Then select **Schedule**.

| COVID Vaccine                                                                       | ocations Edit<br>ttle Rock COVID<br>accine | Providers Edit<br>LR FIRST DOSE<br>COVID VACCINE                                                                       | V Time Edit<br>Thursday January<br>21, 2021 12:00 PM                                                            | Verify and sched                           |
|-------------------------------------------------------------------------------------|--------------------------------------------|----------------------------------------------------------------------------------------------------|----------------------------------------------------------------------------------------------------|--------------------------------------------|
| verything correct?                                                                  |                                            |                                                                                                    |                                                                                                    |                                            |
| COVID Vaccine with<br>DOSE COVID VA                                                 | h LR FIRST<br>ACCINE                       | *What is the most im scheduling for imaging                                                                            | nportant thing you want addres<br>ng visits this does not apply, en                                             | sed during this visit? If<br>ter N/A.      |
| Thursday January 2<br>12:00 PM                                                      | 1,2021                                     |                                                                                                    |                                                                                                    |                                            |
| Little Rock COVID Vaccine<br>9601 Baptist Health Drive<br>Little Rock AR 72205-6231 | Vaccine<br>1                               | Directions for Little<br>On the Little Rock ca<br>entrance next to the<br>follow signs to the SE<br>Visit Instructions | e Rock COVID Vaccine<br>mpus, enter through Gilbreath<br>parking deck. Proceed left thro<br>3S Conference room. | Conference Center<br>ugh the cafeteria and |
|                                                                                     |                                            | Before schedulin                                                                                                    | ng<br>opointment to easily schedule a                                                                           | again later                                |

- 7. Confirmation of schedule vaccine appointment will display with directions on where to go for each location.
  - a. If greater than 24 hours prior to appointment the options to reschedule or cancel will be available, if needed.

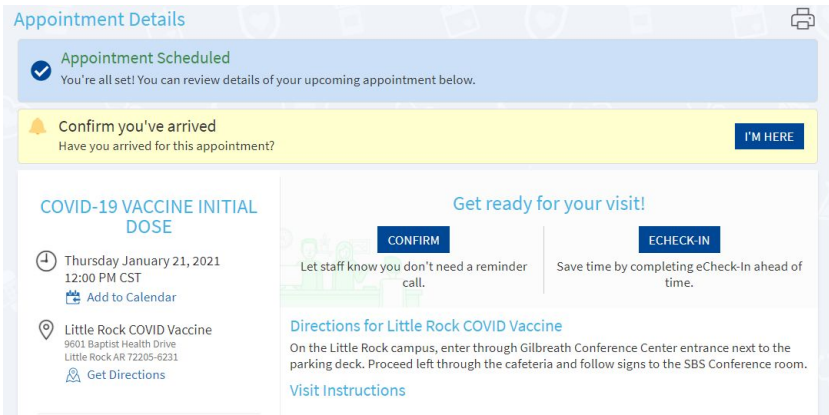

b. When you arrive on campus for your vaccination you can also let them know you're here by logging into MyChart and using **I'm Here**.

## After your 1<sup>st</sup> dose vaccine is given...

You will receive an option within MyChart to schedule your 2<sup>nd</sup> dose appointment. Staff on site at the vaccination area can also assist with scheduling your 2<sup>nd</sup> dose.

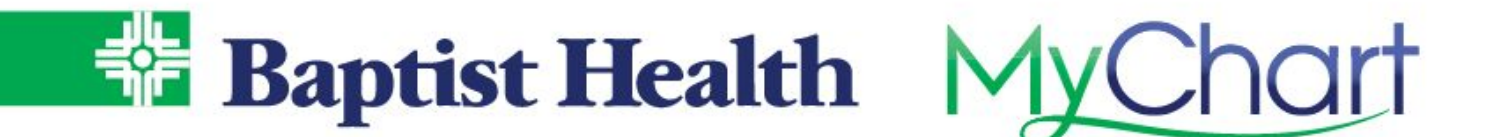

For additional assistance contact our MyChart Support line at 1-501-227-8478 or 1-888-BAPTIST.